- Click on the Start Menu
  - $\circ$   $\quad$  Scroll down to Word and open

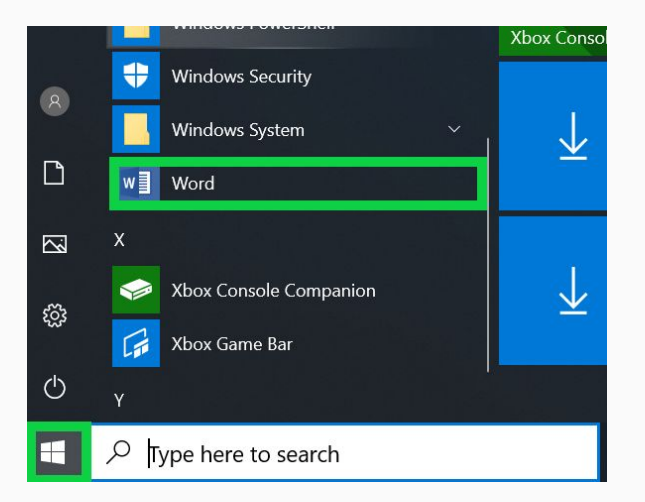

• Click on Sign In

|                                                                              |                                   |                        |                                                        | × |
|------------------------------------------------------------------------------|-----------------------------------|------------------------|--------------------------------------------------------|---|
| Microso                                                                      | oft                               |                        |                                                        |   |
|                                                                              | Sign ir                           | n to set up            | Office                                                 |   |
|                                                                              | 8                                 |                        |                                                        |   |
|                                                                              | Use your regular email<br>address | Get free cloud storage | Use your account to install<br>Office on other devices |   |
| Sign in with your work, school, or personal Microsoft account                |                                   |                        |                                                        |   |
|                                                                              | Sign in                           | Cri                    | eate Account                                           |   |
| I don't want to sign in or create an account<br>What is a Microsoft account? |                                   |                        |                                                        |   |

#### • Enter your Mayfield email account

• Click Next

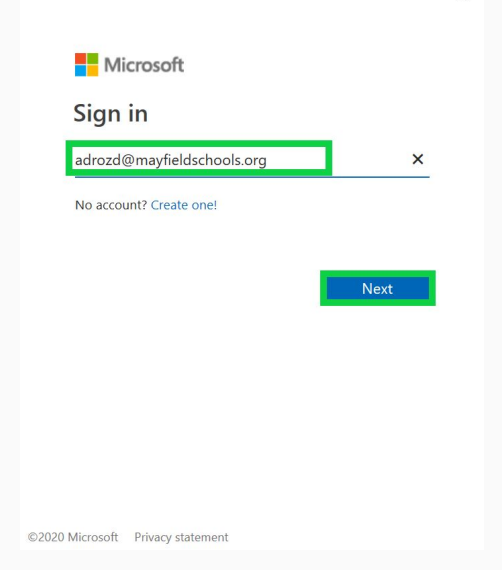

X

#### Click on Work or School Account

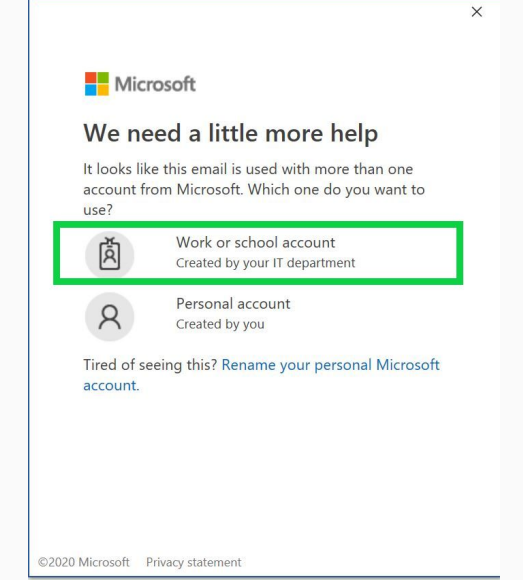

- Enter your computer password
  - Click Sign In

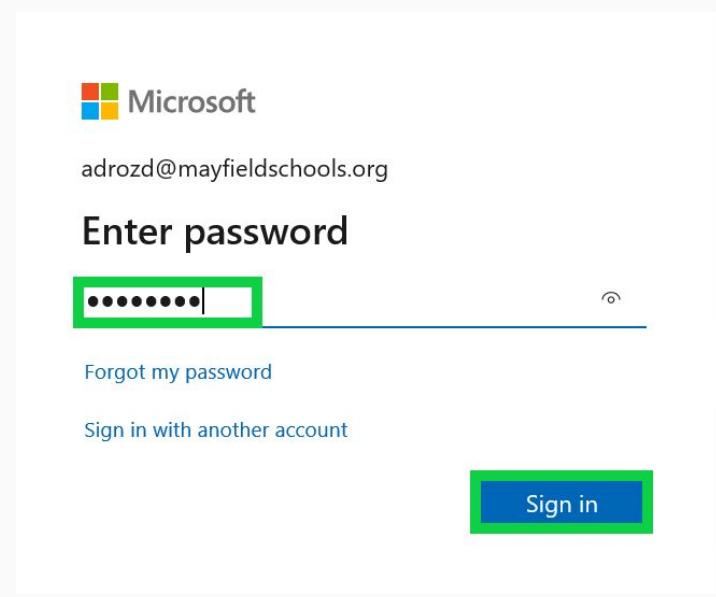

- Check the box for: Allow My Organization to Manage My Device
  - Click Ok

Stay signed in to all your apps

Windows will remember your account and automatically sign you in to your apps and websites on this device. You may need to let your organization manage some settings on your device.

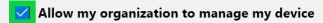

No, sign in to this app only

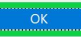

- Office 365 is now available to use on your new Microsoft Device
  - Click Done

You're all set!

We've added your account successfully. You now have access to your organization's apps and services.

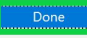

The Following apps are now available for you to use on your staff device.

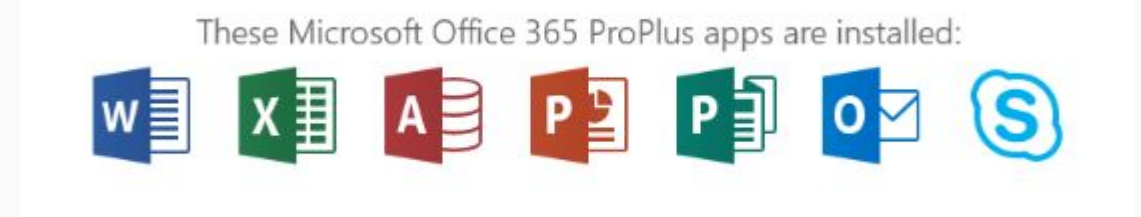